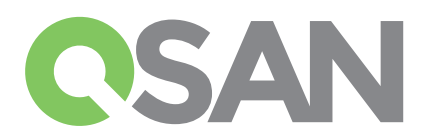

# XCubeDAS 快速安裝手冊

**感謝您購買QSAN XCubeDAS儲存系統設備**。 此安裝手冊將會指引您快速上手並適用於以下型號:XD5324、XD5316、XD5312、XD5326。 此手冊之其他語言版本可至QSAN網站下載:https://qsan.com/z45vw8

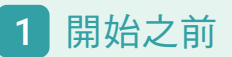

## 內容物

- QSAN XCubeDAS機型包括:
- 機箱(x1)
- 磁碟托盤: (x24 LFF<sup>1</sup>)於4U 24-bay; (x16 LFF)於3U 16-bay; (x12 LFF)於2U 12-bay; (x26 SFF<sup>2</sup>)於2U 26-bay
- AC交流電源線(x2)
- SAS 12G擴展線(x2)於雙控制器型號;(x1)於單控制器型號
- RS-232 串口線(x2)於雙控制器機型;(x1)於單控制器機型
- 磁碟螺絲包
- 快速安裝手冊

### 可選配件:

- 滑軌套件(型號: SLR-RM3640)
- 支援Wake-On-SAS的SAS 12G擴展線(型號:CBL-12SW150)

### 其它的資訊如下

有關其他硬體手冊、軟體手冊或相容性列表(包括HDD、SSD和HBA 要求),請參閱QSAN下載中心https://qsan.com/download

 $^{1}$  LFF : Large Form Factor / 3.5" 磁碟  $^{2}$  SFF : Small Form Factor / 2.5" 磁碟

# 2 安裝磁碟

打開磁碟托盤的手柄

托盤手柄將會自動彈出。

托盤手柄將會自動彈出。

# 解鎖磁碟托盤

- 磁碟托盤基本上是上鎖的,以防止運輸過程中損壞。
- 解鎖(LFF或SFF)托盤:從左向右移動釋放按鈕鎖如下圖。

- 打開LFF磁碟托盤手柄:將托盤手柄按鈕由右向左移動;

- 打開SFF磁碟托盤手柄:將托盤手柄按鈕由上往下移動;

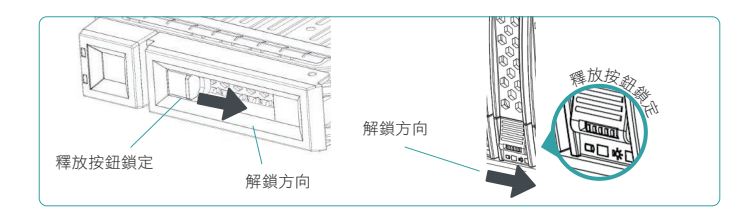

# H盤手柄釋放按鈕 確成方向 K盤手柄釋放按鈕 構態方向

### 安裝LFF磁碟於LFF托盤

- 1. 將磁碟托盤放置於平穩的桌面。
- 2. 將磁碟對準托盤並且將磁碟兩側的螺絲孔對準托盤螺絲孔。
- 3. 安裝並且拴緊四個螺絲將磁碟固定於托盤上。

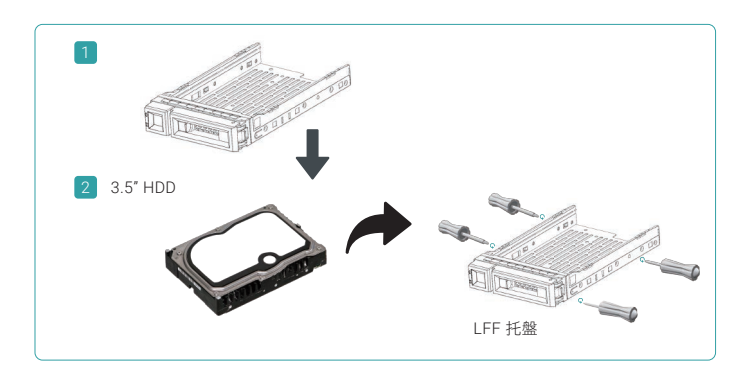

# 安裝SFF磁碟於LFF托盤

- 1. 將磁碟托盤放置於平穩的桌面。
- 2. 將磁碟與托盤對齊。
- 3. 將托盤上四個螺絲孔與磁碟上的螺絲孔對齊。
- 4. 安裝並且拴緊四個螺絲將磁碟固定於托盤上。

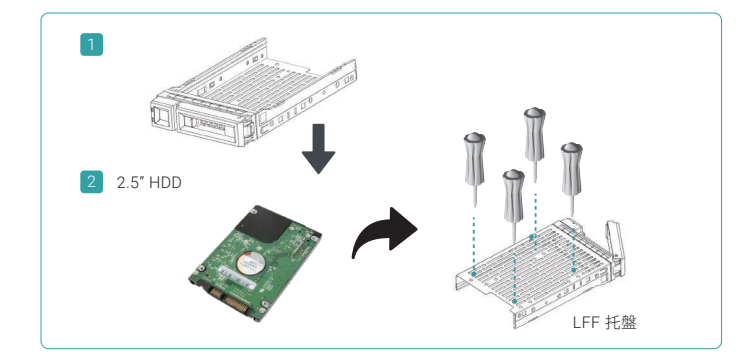

### 安裝SFF磁碟於SFF托盤

- 1. 將磁碟托盤放置於平穩的桌面。
- 2. 卸下後端支撐支架。
- 3. 將磁碟對準托盤並且將磁碟兩側的螺絲孔對準托盤螺絲孔。
- 4. 安裝並且拴緊四個螺絲將磁碟固定於托盤上。

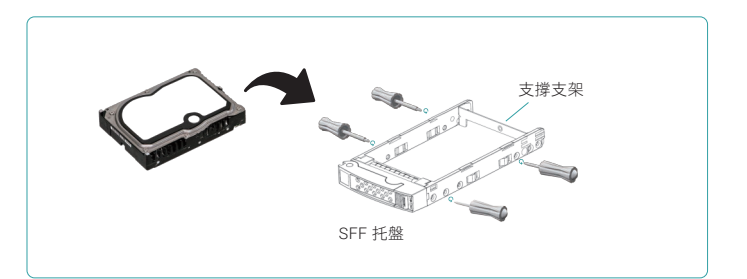

## 將安裝好托盤的磁碟安裝至機箱上

- 使用者必須打開托盤手柄否則無法裝入機箱。
- 以下步驟適用於LFF托盤和SFF托盤。
- 1. 將安裝好的磁碟和托盤對準空的插槽,然後將托盤完全推入直到托盤手柄可以關閉。
- 2. 將按鈕鎖由右向左將托盤手柄上鎖。
- 有關托盤編號,請參閱機箱上的標籤。對於2U 26-bay系統,編號將會印製於2U機箱上。

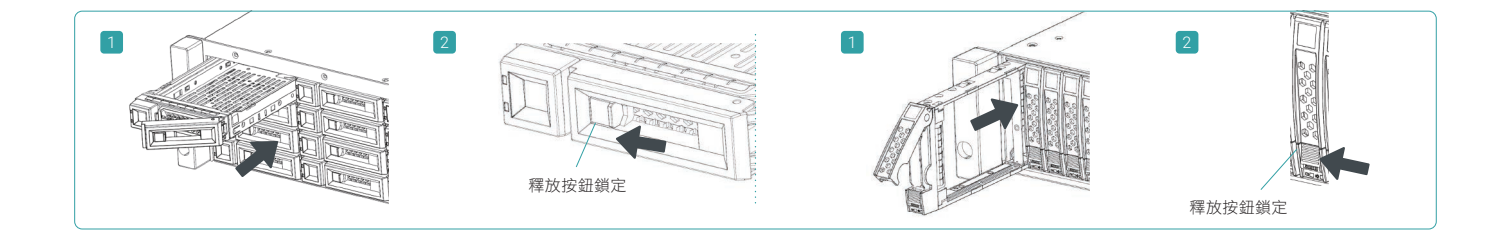

### 安裝選配的滑軌 3

滑軌是選配套件。如果您訂購了滑軌套件,請按照以下機架説明進行安裝。

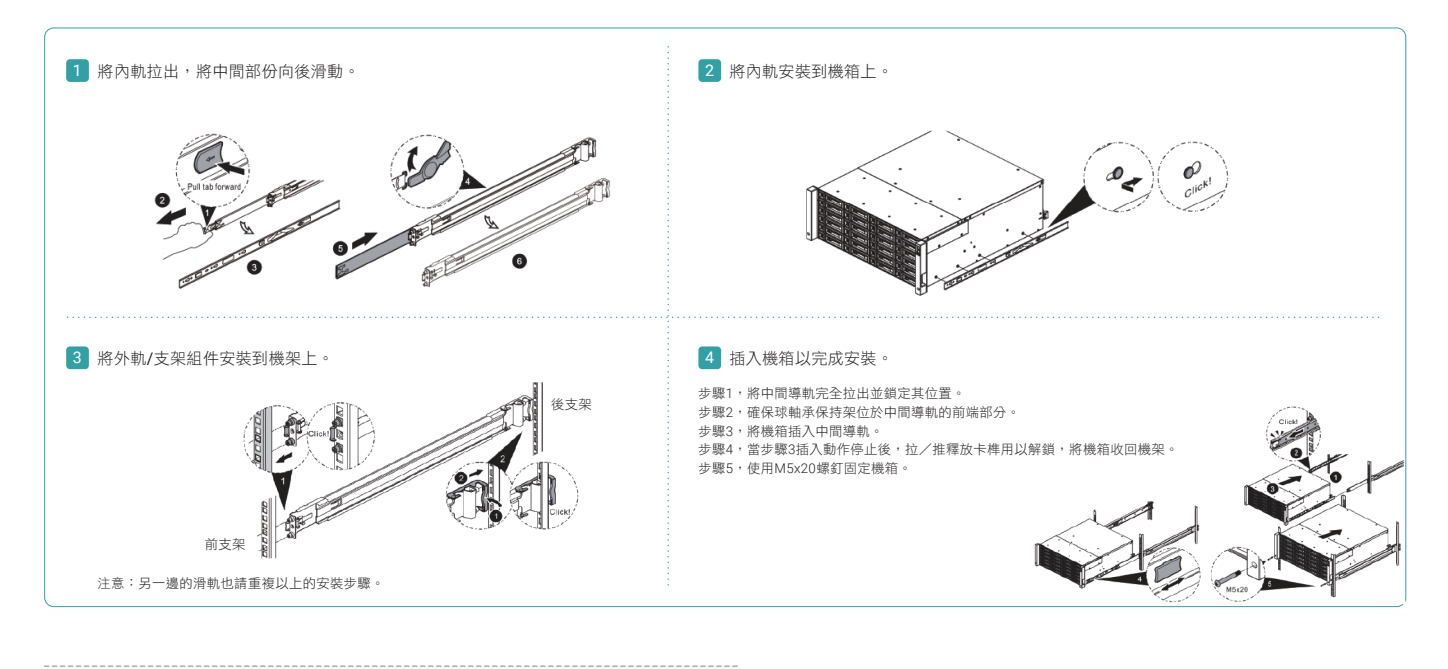

警告:

我們強烈建議至少兩名經過認證的操作員或工程師執行系統安裝。

### 打開儲存系統電源 4

### 連接電源線

- 1. 於每組電源模組上連接電源線用以提供電源。
- 2. 確保電源線已經固定於電源模組上避免意外脱落。

### 打開系統組件

1. 透過按下設備前面的電源按扭以打開XCubeDAS系統電源。

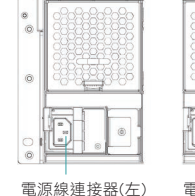

| 泉 | 連 | 接 | 器 | (左) | ) |  |
|---|---|---|---|-----|---|--|

電源線連接器(右)

提示: 在嘗試啟動儲存設備時,請等待機箱背面的控制器狀態指示燈變為綠色。 啟動XCubeDAS系統可能需要幾秒鐘時間。 2. 請參閱下圖確認位於系統前面的指示燈以及其含意。

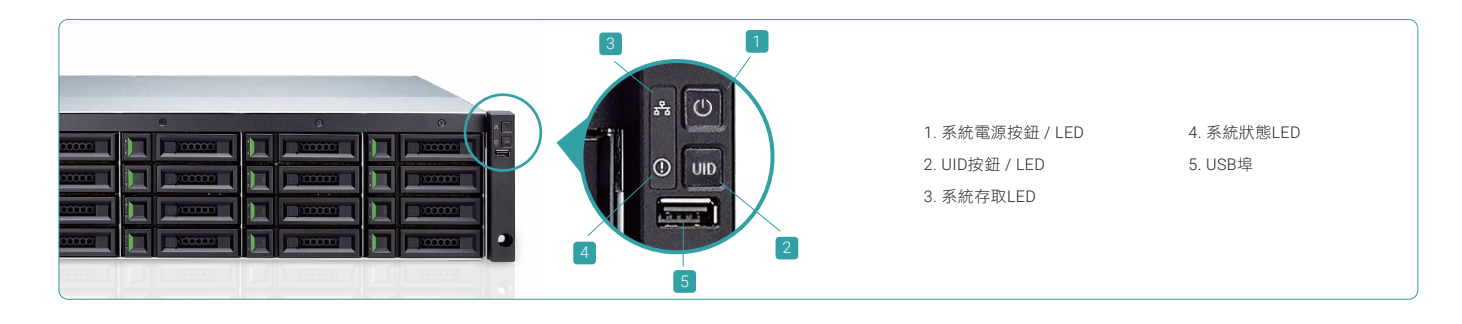

# 5 檢視以及監控系統

### 檢視系統

打開系統電源後,下一步是在主機上檢視系統。如果XCubeDAS系列作為服務器上擴充儲存連接,請參閱服務器上HBA或RAID卡的用戶手冊。 如果XCubeDAS系列作為XCubeSAN系列的擴展櫃連接,請參閱XCubeDAS SANOS用戶手冊,該手冊可從QSAN網站下載: https://qsan.com/u4bb2s

### 監控系統

為了監控系統,我們提供了一套CubeView管理軟件,它是一個具有圖形化界面的中央管理軟體,用於監控XCubeDAS系列系統。 有關詳細訊息,請參閱XCubeDAS CubeView用戶手冊,可從QSAN網站下載: https://qsan.com/f5kps2

此外,我們還提供CLI(命令提示字元)進行管理。有關詳細訊息,請參閱XCubeDAS CLI用戶手冊,可從QSAN網站下載: https://qsan.com/d6w4y3

# 6 尋求技術支援

請按照XCubeDAS系列硬體用戶手冊中的故障排除提示,用以診斷和解決初始設定和配置期間的常見問題。 如果您無法排除問題,請使用以下選項之一聯繫QSAN技術支持尋求幫助。

- 通過網站:https://qsan.com/support
- 經由電話:+886-2-7720-2118分機136(服務時間:週一至週五,UTC+8 09:30-18:00)
- 通過Skype, Skype ID: qsan.support(服務時間:09:30-02:00,星期一至星期五,UTC+8,夏令時間:09:30至01:00)
- 通過電子郵件: support@qsan.com

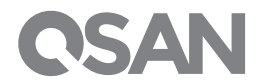

©2017 QSAN Technology Inc 保留所有權利。未經QSAN明確書面同意,不得複製或重新使用本文檔的任何部分。XCubeDAS、XCubeSAN和QSAN標識是QSAN的商標, 所有商標均各自所有者的財產。特性、規格、型號和產品外觀如有更改,恕不另行通知。